### Ajouter, supprimer ou entrer sur la fiche d'un élève dans la liste du serveur Kwartz :

Se connecter au service du serveur Kwartz :

→ Cliquer sur Mozilla puis sur « l'interface de gestion des responsables (voir ci-dessous)

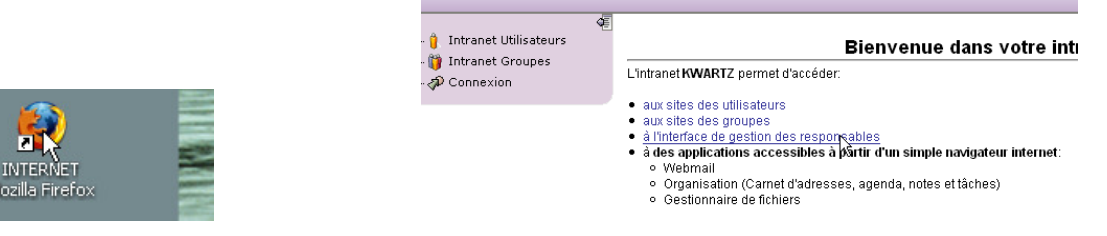

 $\rightarrow$  Pour le certificat, cliquer sur OK puis entrer l'identifiant et le mot de passe du maitre du nouvel élève puis OK

(Identifiant = 3 premières lettres du nom de famille et mot de passe = 2 premières lettres du nom du maître)Bienvenue dans votre intranet - 🔋 Intranet Utilisateu - 🎁 Intranet Groupes

| D Connexion | L'intranet KWARTZ permet d'acceder:                                                                                                    |                                                                                                    |       |                                                                                                    |  |  |
|-------------|----------------------------------------------------------------------------------------------------|----------------------------------------------------------------------------------------------------|-------|----------------------------------------------------------------------------------------------------|--|--|
|             | aux sites des utilisateurs     aux sites des groupes     di Interface de gestion des responsables     à des applications accessibles à părtir d     Webmail     Organisation (Carnet d'adresses, age     o Gestionnaire de fichiers | es applications accessibles à partir d'un simple navigateur internet:<br>Webmail<br>Organisation (Carnet d'adresses, agenda, notes et lâches)<br>Gestionnaire de fichiers<br>⊌<br>iccéder aux applications, vous devez vous identifier ap                                                                                                    |       |                                                                                                    |  |  |
|             | Pour accéder aux applications, vous devez vous identifier 🐢                                                                                                    |                                                                                                    | norde | Authentification requise                                                                                                    |  |  |
|             | Chorde                                                                                                    | Irreur de sécurité : nom de domaine incompatible Vois avec tenté distàir nes conscion sure : 102, 126, 1, 224 s. Costraver e distài de soute de récente sporte de la conscione e de la conscione e de la conscione e de la conscione e la conscione e de la conscione e la conscione e de la conscione e la conscione e de la conscione e la conscione e de la conscione e de la conscione e de la conscione e de la conscione e de la conscione e la conscione e de la conscione e de la conscione e de la conscione e de la conscione e la conscione e la conscione e la conscione e de la conscione e de la conscione e la conscione e de la conscione e de la conscione e de la conscione e de la conscione e de la conscione e de la conscione e de la conscione e de la conscione e la conscione e de la conscione e de la conscione e de la conscione e de la conscione e la conscione e la conscion |       | Printrez le nom et le moit de passe pour Responsables de groupe à https://192.168.1.254.8888 Utilisateur : Moit de passe : Utiliser le gestionnaire de moits de passe pour se souveirr de ce moit de passe. OK Annuler |  |  |

### $\rightarrow$ Cliquer sur « Gestion des comptes »

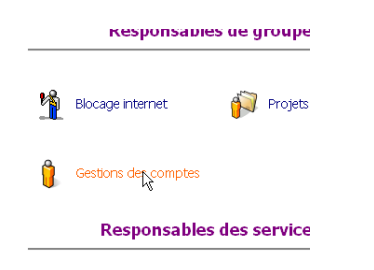

## 📕 🚊 Comptes utilisateur Recherche

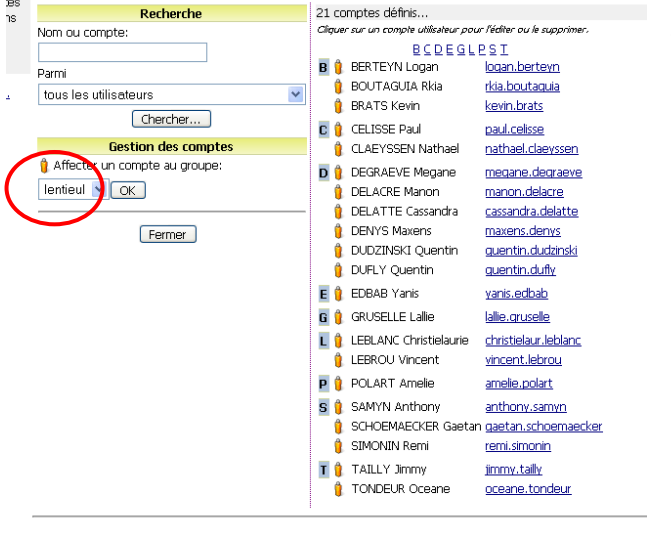

## Pour ajouter un élève :

 $\rightarrow$  Sélectionner le nom de l'enseignant du nouvel élève puis cliquer sur OK

 $\rightarrow$  Remplir la partie supérieure de la fiche vierge qui est apparue à l'écran.

- NOM •
- Prénom •
- Compte = prenom.nom
- Mot de passe = prenom •

 $\rightarrow$  Cliquer sur « mettre à jour » en bas de la fiche

📔 Edition du compte '

|                                           | Identité                   |                         |  |  |
|-------------------------------------------|----------------------------|-------------------------|--|--|
| Nom:                                      | berteyn                    |                         |  |  |
| Prénom:                                   | logan                      |                         |  |  |
| Compte:                                   | logan.berteyn              | Ce compte est désactivé |  |  |
| Changer le mot de passe:                  | Nouveau mot de passe:      |                         |  |  |
|                                           | Confirmer le mot de passe: |                         |  |  |
| Interdire la modification du mot de passe |                            |                         |  |  |
| Forcer la modification du mot de passe    |                            |                         |  |  |
| Identifiant externe:                      |                            |                         |  |  |
|                                           | Profil                     |                         |  |  |

#### 🔒 Comptes utilisateur és Recherche 21 comptes définis... пs Cliquer sur un compte utilisateur pour l'éditer ou le supprime. Nom ou compte: BCDEGLPST B 🧍 BERTEYN Logan logan.berteyn 🔋 BOUTAGUIA Rkia rkia.boutaquia tous les utilisateurs 🔋 BRATS Kevin <u>kevin.brats</u> Chercher... 🖸 🔋 CELISSE Paul paul.celisse Gestion des comptes 1 CLAEYSSEN Nathael nathael.claeyssen 🔋 Affecter un compte au groupe: D 🔋 DEGRAEVE Megane megane.degraeve lentieul 🔽 OK 🔋 DELACRE Manon manon.delacre 1 DELATTE Cassandra cassandra.delatte 🔋 DENYS Maxens maxens.denys Fermer 🔒 DUDZINSKI Quentin guentin.dudzinski 1 DUFLY Quentin quentin.dufly E 🔋 EDBAB Yanis <u>yanis.edbab</u> 🛚 🔋 GRUSELLE Lallie lallie.aruselle 📘 👔 LEBLANC Christielaurie 🛛 <u>christielaur.leblanc</u> 🔋 LEBROU Vincent vincent.lebrou P 🔋 POLART Amelie amelie.polart 5 🤶 SAMYN Anthony anthony.samyn SCHOEMAECKER Gaetan gaetan.schoemaecker 1 SIMONIN Remi <u>remi.simonin</u> T 🔋 TAILLY Jimmy jimmy.tailly 1 TONDEUR Oceane oceane.tondeur

## Pour changer le mot de passe :

→ Si la liste des élèves n'apparaît pas à droite, alors sélectionner un groupe et cliquer sur « chercher »

→ Cliquer sur le nom de l'élève

| 1 comptes définis                                             |                       |  |  |  |  |  |  |
|---------------------------------------------------------------|-----------------------|--|--|--|--|--|--|
| i comptes dennist                                             |                       |  |  |  |  |  |  |
| siquer sur un compte uniisateur pour rediter ou le supprimer. |                       |  |  |  |  |  |  |
| BCDEGLPST                                                     |                       |  |  |  |  |  |  |
| 3 🧯 BERTEYN Logan                                             | logan.berter          |  |  |  |  |  |  |
| 🧯 BOUTAGUIA Rkia                                              | <u>rkia.boutaquia</u> |  |  |  |  |  |  |
| 🧯 BRATS Kevin                                                 | <u>kevin.brats</u>    |  |  |  |  |  |  |
| ■ A                                                           | 1 - 6                 |  |  |  |  |  |  |
|                                                               |                       |  |  |  |  |  |  |

- $\rightarrow$  Taper un nouveau mot de passe et le confirmer
- $\rightarrow$  Cliquer sur « mettre à jour » en bas de la fiche

# Changer de groupe

→ Cliquer sur « changer de groupe » (en bas de la fiche) puis cocher le nouveau groupe dans la fenêtre qui apparaît.

 $\rightarrow$  Cliquer sur « mettre à jour » en bas de la fiche

|                                                              | Adresse email: |                                               |                                                              | Adresse email: |                                               |  |
|--------------------------------------------------------------|----------------|-----------------------------------------------|--------------------------------------------------------------|----------------|-----------------------------------------------|--|
| Groupes                                                      |                |                                               | Groupes                                                      |                |                                               |  |
| Groupe d'affectation:<br>Invité des groupes suivants:        | lentieul       | Changer de groupe d'affectation<br>Tous Aucun | Groupe d'affectation:<br>Invité des groupes suivants:        | lentieul       | Changer de groupe d'affectation<br>Tous Aucun |  |
| beys harre roussez stage<br>brunet profs senicourt vanmairis |                |                                               | beys harre roussez stage<br>brunet profs senicourt vanmairis |                |                                               |  |
| Mettre à jour Supprimer Annuler                              |                |                                               | <br>Mettrejå jour Supprimer Annuler                          |                |                                               |  |
|                                                              |                |                                               |                                                              |                |                                               |  |

### Pour supprimer une fiche d'élève :

→ Cliquer sur le nom de l'élève

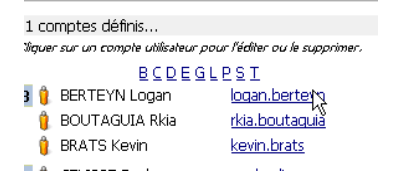

 $\rightarrow$  Cliquer sur « supprimer » en bas de la fiche